# Transfer SRCs – SGS User Guide

- 1. Create a New Transfer SRCs Form
- 2. Edit an Existing Transfer Form
- 3. Confirm the Date to Transfer the SRCs
- 4. Enter the Current SRC Owner
- 5. Enter the New SRC Owner
- 6. Select the SRCs to Transfer
- 7. Sign and Submit Application

This guide has step-by-step instructions and screenshots to help you create and submit your form to transfer Stormwater Retention Credits (SRCs) to a new owner using DOEE's Surface and Groundwater System (SGS).

Please note that if you are not the site owner/SRC owner, you'll need to <u>request to be an agent</u> of the site owner/SRC owner.

#### 1. Create a New Transfer SRCs Form

If you want to edit an existing Transfer SRCs form, skip to Step 2. Otherwise, complete this step.

Log in to the SGS. On the SGS home screen, click *Erosion, Stormwater, Green Area Ratio and Floodplain*, then click *My SRCs and Offv*. Click *Transfer SRCs* to open a new Transfer SRCs form.

Skip to Step 3.

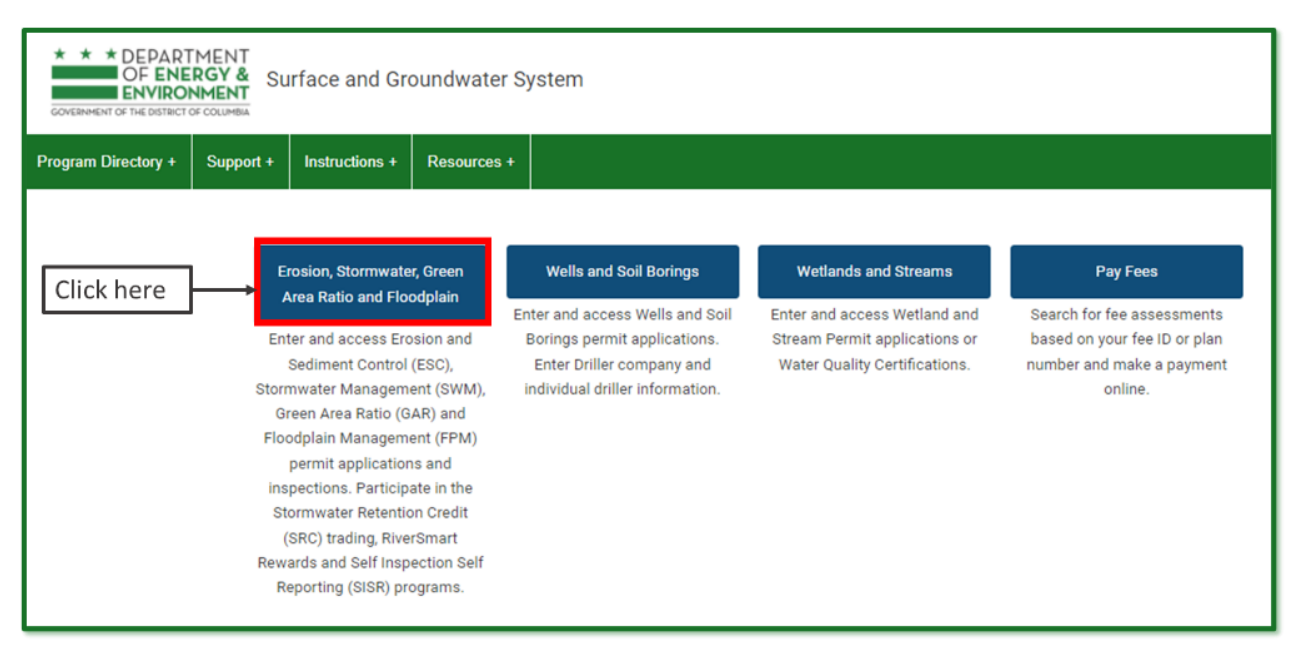

| COVERNMENT OF T | DEPARTMENT<br>DF ENERGY & Surface<br>NVIRONMENT      | ce and Groundwate                                                                                                    | r System - ESC, SWM, GAF                                                        | ₹& FPM                                                                                                    |                                                                                                    |
|-----------------|------------------------------------------------------|----------------------------------------------------------------------------------------------------|---------------------------------------------------------------------------------|----------------------------------------------------------------------------------------------------|----------------------------------------------------------------------------------------------------|
| SGS Home        | Program Directory + S                                | Support + Instructions                                                                                                    | Resources +                                                                     |                                                                                                    |                                                                                                    |
|                 | Public User Home                                     | e Page >> ESC, SWM, GAR                                                                                                    | R and FPM                                                                       |                                                                                                    |                                                                                                    |
|                 | c                                                    | My Pending Actions                                                                                                    | ( 6 records )                                                                   | Colu                                                                                                    | mn Filter(s) ( 0 Set )                                                                                                    |
|                 | * This report shows action                           | ns available to you in the S<br>This is not a                                                                                 | urface and Groundwater system. Th<br>n exhaustive list of all actions, but i    | e report indicates which actions you<br>s meant to assist in completing comr                                     | are required to take and which actions are optiona<br>non actions.                                                                                                    |
|                 |                                                      | Sites and Plans                                                                                                    | BMPs                                                                            | Agents and Staff                                                                                                 | SRC and Offv Registry                                                                                                    |
|                 | Construct<br>for DOE<br>Erosion<br>Green A<br>Manage | tion permit information<br>EE plan review for Soil<br>and Sediment Control,<br>Area Ratio, Stormwater<br>ement and Floodplain | View your BMPs                                                                  | Give someone permission to<br>access your projects or request<br>permission to access someone<br>else's projects | View SRCs for sale, final prices of<br>trades, current off-site retention<br>(Offv) obligations and expected<br>Offv and SRCs                                                                                           |
| Click h         | nere → M                                             | ly SRCs and Offv                                                                                                    | RiverSmart Rewards                                                              | Self-Inspection / Self-                                                                                          | Pay Fees                                                                                                    |
|                 | Partic<br>Retentic<br>and/or mo<br>Volum             | cipate in Stormwater<br>on Credit (SRC) trading<br>eet an Off-Site Retention<br>me (Offv) obligation.                         | Apply for RiverSmart Rewards<br>and receive discounts on your DC<br>Water bill. | Submit inspection and<br>maintenance reports for post-<br>construction stormwater best<br>management practices.  | Search for fee assessments<br>based on your plan number and<br>make a payment online. You can<br>also pay fees for your projects by<br>clicking the link in your list of<br>"pending actions," below, if<br>applicable. |

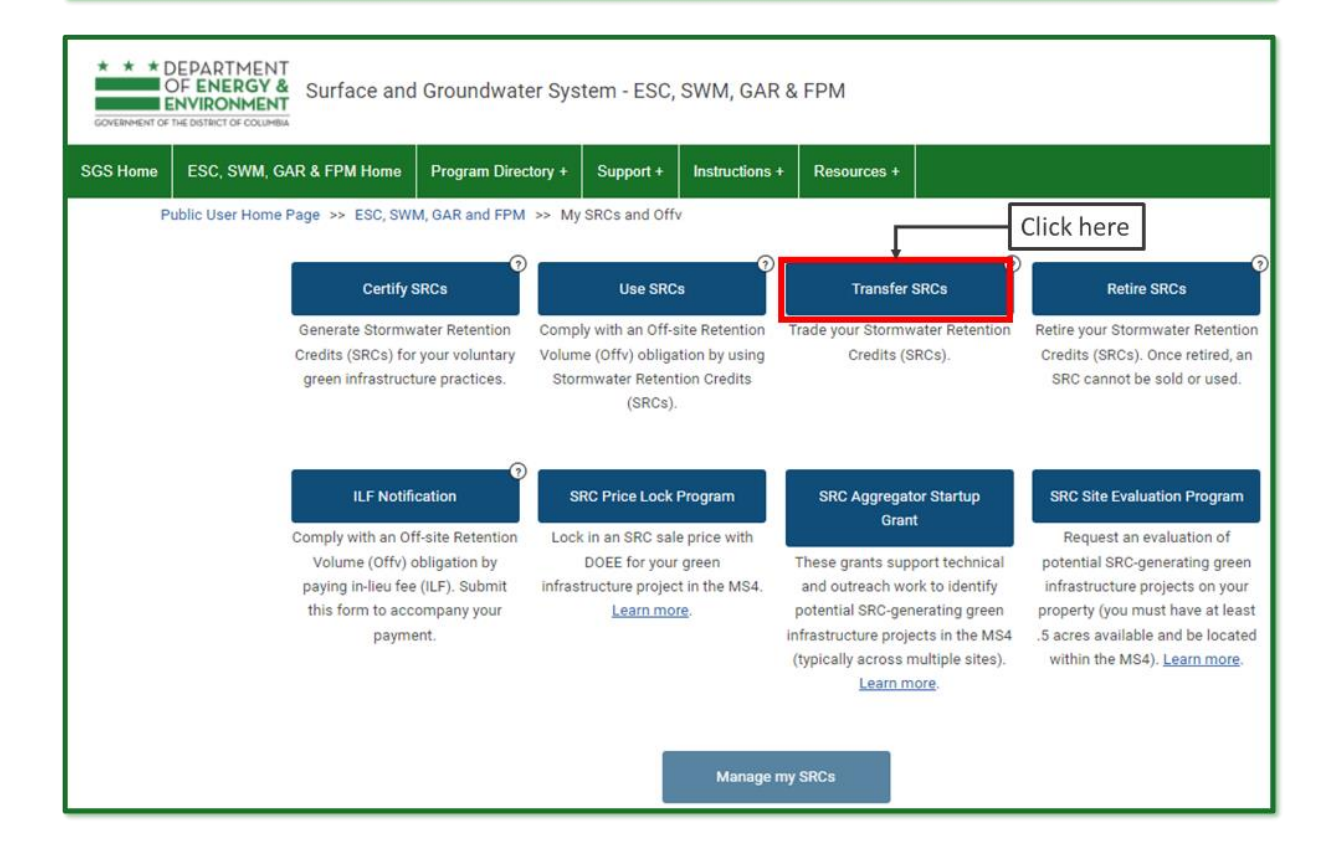

## 2. Edit an Existing Transfer Form

If you have already started a Transfer SRCs form but have not submitted it yet, log in to the SGS and click *Erosion, Stormwater, Green Area Ratio and Floodplain*, then *My SRCs and Offv*. Do not click the button *Transfer SRCs*.

Instead, scroll down to the section called *SRC Transfer Applications*. This is where all your inprogress and complete SRC Use forms will be listed. Click the pencil icon next to the form you want to edit.

**Note:** If you click the *Transfer SRCs* button, it will start a new form instead of opening an existing one. If this happens, simply click *Cancel* to exit and remove the new form.

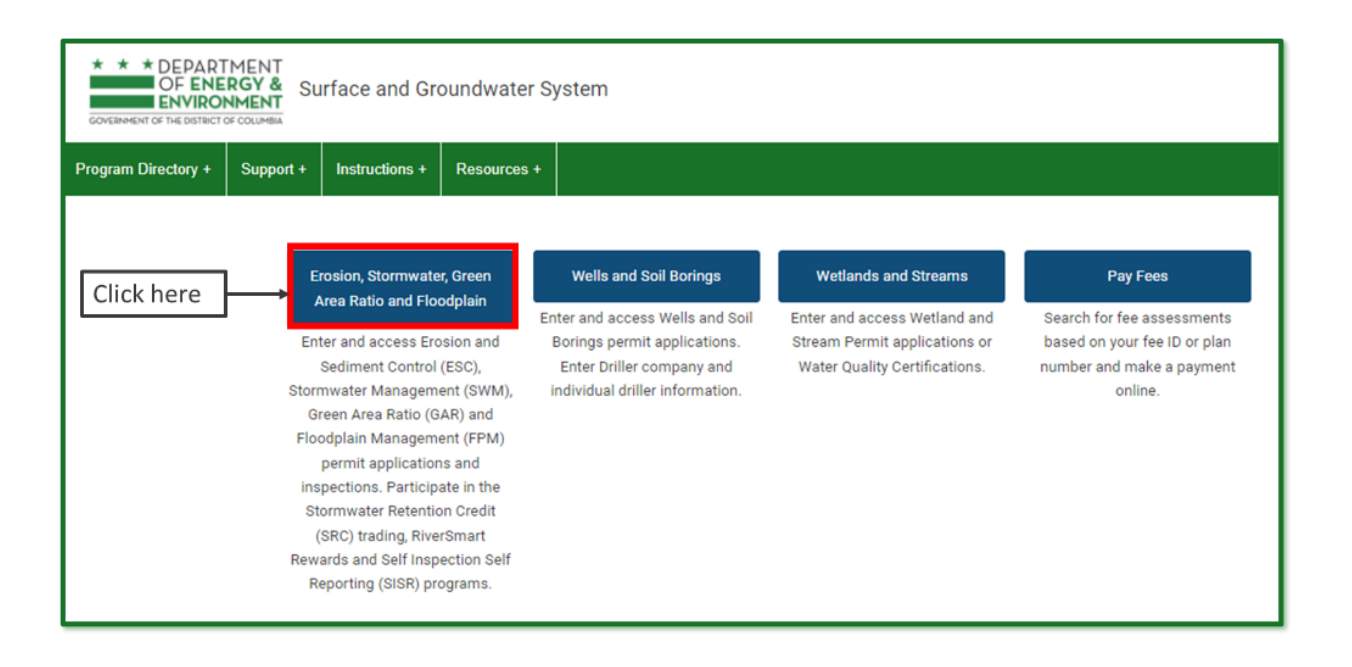

| COVERNMENT OF | EPARTMENT<br>OF ENERGY & Surface and Groundwate<br>NVIRONMENT                                                                                                  | er System - ESC, SWM, GAR                                                                             | & FPM                                                                                                    |                                                                                                    |
|---------------|----------------------------------------------------------------------------------------------------|----------------------------------------------------------------------------------------------------|----------------------------------------------------------------------------------------------------|----------------------------------------------------------------------------------------------------|
| SGS Home      | Program Directory + Support + Instructions                                                                                                    | + Resources +                                                                                         |                                                                                                    |                                                                                                    |
|               | Public User Home Page >> ESC, SWM, GA                                                                                                    | AR and FPM                                                                                            |                                                                                                    |                                                                                                    |
|               | My Pending Actions                                                                                                    | s ( 6 records )                                                                                       | Colu                                                                                                    | mn Filter(s) ( 0 Set )                                                                                                    |
|               | * This report shows actions available to you in the<br>This is not<br>Sites and Plans                                                                          | Surface and Groundwater system. Th<br>an exhaustive list of all actions, but is<br>BMPs               | e report indicates which actions you<br>meant to assist in completing comr<br>Agents and Staff                                                          | are required to take and which actions are optiona non actions.                                                                                                    |
|               | Construction permit information<br>for DOEE plan review for Soil<br>Erosion and Sediment Control,<br>Green Area Ratio, Stormwater<br>Management and Floodplain | View your BMPs                                                                                        | Give someone permission to<br>access your projects or request<br>permission to access someone<br>else's projects                                        | View SRCs for sale, final prices of<br>trades, current off-site retention<br>(Offv) obligations and expected<br>Offv and SRCs                                                                                                    |
| Click ł       | My SRCs and Offv<br>Participate in Stormwater<br>Retention Credit (SRC) trading<br>and/or meet an Off-Site Retention<br>Volume (Offv) obligation.              | RiverSmart Rewards<br>Apply for RiverSmart Rewards<br>and receive discounts on your DC<br>Water bill. | Self-Inspection / Self-<br>Reporting<br>Submit inspection and<br>maintenance reports for post-<br>construction stormwater best<br>management practices. | Pay Fees<br>Search for fee assessments<br>based on your plan number and<br>make a payment online. You can<br>also pay fees for your projects by<br>clicking the link in your list of<br>"pending actions," below, if<br>applicable. |

| SGS H | ome   | ESC, SWM, C    | GAR & FPM Home | Program Directory +   | Support + In       | structions +    | Resources +           |                            |                     |          |                     |               |               |                   |
|-------|-------|----------------|----------------|-----------------------|--------------------|-----------------|-----------------------|----------------------------|---------------------|----------|---------------------|---------------|---------------|-------------------|
|       |       |                | • SRC T        | ransfer Applications  | (16 records)       |                 |                       |                            |                     | Column   | Filter(s) ( 0 Set ) |               |               |                   |
|       | Ap    | plication Date | Number of SRCs | Current owner name    | Current owner emai | Current own     | er phone New SRC owne | r name New SRC owner email | New SRC owner phone | : Submit | Approved            | Approved in _ | . Disapproved | SRC Reviewer Name |
| 0     | / 03  | -10-2022       | 100            | Jane Smith            | site.owner1200@gn  | a (202) 555-55  | 555 test              | test                       | (123) 456-7890      | •        | 0                   | 0             |               | Matthew Espie     |
| Θ     | / 01- | -26-2022       | 10000          | Sven Test             | sven.test2020@gma  | al (123) 456-78 | 90 Jane Smith         | site.owner1200@gma_        | (202) 123-4567      |          | 2                   | D             | 0             | Lukin Jacob       |
| ۲     | / 01- | -26-2022       | 10000          | Jane Smith            | site.owner1200@gn  | na (202) 555-55 | 555 Sven Test         | sven.test2020@gmail_       | (123) 456-7890      |          |                     | 0             | D             | Lukin Jacob       |
| 0     | / 01- | -26-2022       | 0              | Jane Smith            | site.owner1200@gn  | a (202) 555-55  | 555 Sven Test         | test@test.com              | (333) 333-3333      |          |                     | 0             |               |                   |
| 0     | / 01- | -26-2022       | 0              | Jane Smith            | site.owner1200@gn  | na (202) 555-55 | 555 Test              | Test                       |                     |          | 0                   | 0             |               |                   |
| 0     | / 01- | -26-2022       | 0              | Jane Smith            | site.owner1200@gn  | na (202) 555-55 | 555 Test Test         | Test                       | (222) 222-2222      |          | D                   | 0             | 0             |                   |
| 0     | / 01- | -25-2022       | 0              | Jane Smith            | site.owner1200@gn  | a (202) 555-55  | 555 Sven Test         | sven.test2020@gmail_       | (123) 456-7890      | D        | D                   | 0             | 0             |                   |
| 0     | / 01- | -20-2022       | 10134          | Jane Smith            | site.owner1200@gn  | a (202) 555-55  | 555 Sven Test         | sven.test2020@gmail_       | (123) 456-7890      | 8        | 2                   | 0             | 0             | Lukin Jacob       |
| Θ     | / 01- | -10-2022       | 200            | Jane Smith            | site.owner1200@gn  | na (202) 555-55 | 555 Sven Test         | sven.test2020@gmail_       | (123) 456-7981      |          | 8                   |               |               | Lukin Jacob       |
| 0     | 1 12- | -26-2021       | 0              | Test Company          | site.owner1200@gn  | na (202) 123-45 | 567 test              | test@test.com              | (123) 456-7890      | 0        | 0                   |               | 0             |                   |
|       | 1     |                | Previous       |                       |                    | Page 1          | of 2                  | 10 row                     | vs 🗸                |          |                     | Ne            | ext           |                   |
|       |       | Click          | pencil icor    | n to edit             |                    |                 |                       |                            |                     |          |                     |               |               |                   |
|       |       |                | O SRC R        | etirement Applicatio  | ns (1 record)      |                 |                       |                            |                     | Column   | Filter(s) ( 0 Set ) |               |               |                   |
|       |       |                | 0              | ILF Notifications ( 0 | record )           |                 |                       |                            |                     | Column   | Filter(s) ( 0 Set ) |               |               |                   |
| -     |       |                |                |                       |                    |                 |                       |                            |                     |          |                     |               |               |                   |

## 3. Confirm the Date to Transfer the SRCs

If you want the SRCs to be transferred on a specific date instead of the date when DOEE receives and processes the transfer, complete this step. Otherwise, skip to Step 4.

Go to the *General Information* section.

The field *Application Date* will default to the date you created the application. If you want the SRC transfer to happen on a different date, enter the date you want the transfer to happen in the field *Date of Transfer if different from application date*.

|               | * * DEPARTMENT<br>OF ENERGY &<br>ENVIRONMENT<br>GOVERNMENT OF THE DISTRICT OF COLUMBA     Surface and Groundwater System - ESC, SWM, GAR & FPM |                                                                          |                                                       |                   |                |             |    |             |      |  |  |  |  |  |
|---------------|----------------------------------------------------------------------------------------------------|--------------------------------------------------------------------------|-------------------------------------------------------|-------------------|----------------|-------------|----|-------------|------|--|--|--|--|--|
| SGS Home      | ESC,                                                                                                    | SWM, GAR & FPM Home                                                      | Program Directory +                                   | Support +         | Instructions + | Resources + |    |             |      |  |  |  |  |  |
|               |                                                                                                    |                                                                          |                                                       |                   |                |             | Ва | ack Refresh | Save |  |  |  |  |  |
|               | Public User Home Page >> ESC, SWM, GAR and FPM >> My SRCs and Offv >> Application to Transfer SRCs                                             |                                                                          |                                                       |                   |                |             |    |             |      |  |  |  |  |  |
|               |                                                                                                    |                                                                          |                                                       |                   |                |             |    |             |      |  |  |  |  |  |
| ✓ ACRU<br>Det | ACRONYMS AND DEFINITIONS     Definitions from the 2013 SWMG                                                                                    |                                                                          |                                                       |                   |                |             |    |             |      |  |  |  |  |  |
| DO            | EE Dep                                                                                                    | artment of Energy and Environn                                           | nent SRC Stormwater                                   | Retention Credit  |                |             |    |             |      |  |  |  |  |  |
| ✓ GENE        | RAL INF                                                                                                    | ORMATION                                                                 | _                                                     |                   |                |             |    |             |      |  |  |  |  |  |
| Applic        | cation Dat                                                                                                    | ie 01-11-2022 🛗                                                          | Date of Transfer<br>different fror<br>application dat | n mm-dd-yyyy<br>e |                |             |    |             |      |  |  |  |  |  |
| ✓ CURR        | ENT SR                                                                                                    | COWNER                                                                   |                                                       |                   |                |             |    |             |      |  |  |  |  |  |
| N             | ame *                                                                                                    | Jane Smith - Test Company                                                | × •                                                   |                   |                |             |    |             |      |  |  |  |  |  |
| Organ         | ization                                                                                                    | Test Company                                                             |                                                       |                   |                |             |    |             |      |  |  |  |  |  |
| Α             | ddress                                                                                                    | Jane Smith<br>Test Company<br>123 Test Street Nw<br>Washington, DC 20000 |                                                       |                   |                |             |    |             |      |  |  |  |  |  |
|               | Email                                                                                                    | site.owner1200@gmail.com                                                 |                                                       |                   |                |             |    |             |      |  |  |  |  |  |
|               | Phone                                                                                                    | (202) 555-5555                                                           |                                                       |                   |                |             |    |             |      |  |  |  |  |  |
|               |                                                                                                    | Add an agent of the site own                                             | er to this application                                |                   |                |             |    |             |      |  |  |  |  |  |

#### 4. Enter the Current SRC Owner

Go to the *Current SRC Owner* section. If you are the current SRC owner, select your name in the *Name* field. Your contact information will populate automatically.

If you <u>are not</u> the current SRC owner but are submitting the transfer as their agent, enter the current SRC owner's name in the *Name* field. Then check the box *Add an agent of the site owner to this application* and enter your name in the *Agent Name* field. All contact information will populate automatically.

**Note:** You need to have an <u>agent relationship</u> set up with SRC permissions in order to complete the transfer as an agent of the SRC owner.

| * COVER  | * * DEPAR<br>OF ENE<br>ENVIRO | TMENT<br>RGY &<br>NMENT<br>OF COLUMBIA                                                             |   |
|----------|-------------------------------|----------------------------------------------------------------------------------------------------|---|
| SGS F    | lome ESC,                     | SWM, GAR & FPM Home Program Directory + Support + Instructions + Resources +                       |   |
|          |                               | Back Refresh Save                                                                                  |   |
|          |                               | Public User Home Page >> ESC, SWM, GAR and FPM >> My SRCs and Offv >> Application to Transfer SRCs | - |
|          |                               |                                                                                                    |   |
| ~        | ACRONYMS /<br>Definitions f   | AND DEFINITIONS                                                                                    | _ |
|          | DOEE Dep                      | partment of Energy and Environment SRC Stormwater Retention Credit                                 |   |
| ~        | GENERAL INF                   | FORMATION                                                                                          | _ |
|          | аррисацоп <i>р</i> а          | different from<br>application date                                                                 |   |
| ~        | CURRENT SR                    | COWNER                                                                                             |   |
|          | Name *                        | Jane Smith - Test Company × *                                                                      |   |
|          | Organization                  | lane Smith                                                                                         |   |
|          | Address                       | Test Company                                                                                       |   |
|          | Email                         | site.owner1200@gmail.com                                                                           |   |
|          | Phone                         | (202) 555-5555                                                                                     |   |
|          |                               | Add an agent of the site owner to this application                                                 | _ |
|          |                               |                                                                                                    |   |
| SGS      | Home ESC                      | , SWM, GAR & FPM Home Program Directory + Support + Instructions + Resources +                     |   |
|          |                               | Back Refresh Save                                                                                  |   |
| <u> </u> | Definitions                   | from the 2013 SWMG                                                                                 |   |
| ~        | GENERAL IN                    | epartment of Energy and Environment SRC Stormwater Retention Credit IFORMATION                     |   |
|          | Application D                 | Date of Transfer if<br>different from<br>application date     mm-dd-yyyy                           |   |
| ~        | CURRENT SI                    | RC OWNER                                                                                           |   |
|          | Name *                        | Jane Smith - Test Company × 🔻                                                                      |   |
|          | Organization                  | Test Company                                                                                       |   |
|          | Address                       | Jane Smith<br>Test Company<br>123 Test Street Nw                                                   |   |
|          | Fmail                         | wasnington, DC 20000<br>site.owner1200@gmail.com                                                   |   |
|          | Phone                         | (202) 555-5555                                                                                     |   |
|          | - I                           | Add an agent of the site owner to this application                                                 |   |
| ¥        | AGENT FOR                     | CURRENT SRC OWNER                                                                                  |   |
|          | Agent Na                      | ame* Even Test × -                                                                                 |   |
|          | Agent                         | email sven.test2020@gmail.com                                                                      |   |
|          | Agent                         | phone (123) 456-7890                                                                               |   |
|          | Agent ad                      | Idress Sven Test 123 testing st se Washington, DC 20002                                            |   |

# 5. Enter the New SRC Owner

Go to the *New SRC Owner* section and enter their name and contact information. Required fields have a red asterisk (\*).

Click Save.

| SGS Home                    | ESC,                                                       | SWM, GA                                                                      | R & FPM Home                         | Program        | Directory +    | Support + | Instructions + | Resources + |      |         |     |    |
|-----------------------------|------------------------------------------------------------|------------------------------------------------------------------------------|--------------------------------------|----------------|----------------|-----------|----------------|-------------|------|---------|-----|----|
|                             |                                                            |                                                                              |                                      |                |                |           |                |             | Back | Refresh | Sav | /e |
| - CURR                      | ENT SR                                                     | C OWNER                                                                      | 2                                    |                |                |           |                |             |      |         |     |    |
| N                           | ame *                                                      | Jane Smith                                                                   | n - Test Company                     |                | × <del>*</del> |           |                |             |      |         | Cli | ck |
| Organ                       | ization                                                    | Test Comp                                                                    | any                                  |                |                |           |                |             |      |         | he  | re |
| A                           | ddress                                                     | Jane Smith<br>Test Comp<br>123 Test S<br>Washingto                           | n<br>Jany<br>treet Nw<br>n, DC 20000 |                |                |           |                |             |      |         |     |    |
|                             | Email                                                      | site.owner                                                                   | 1200@gmail.com                       |                |                |           |                |             |      |         |     |    |
|                             | Phone                                                      | (202) 555-                                                                   | 5555                                 |                |                |           |                |             |      |         |     |    |
|                             |                                                            | 🗆 Add an a                                                                   | agent of the site ow                 | ner to this ap | plication      |           |                |             |      |         |     |    |
| ✓ NEW \$                    | SRC OV                                                     | VNER                                                                         |                                      |                |                |           |                |             |      |         |     |    |
|                             |                                                            | Name *                                                                       | Sven Test                            |                |                |           |                |             |      |         |     |    |
|                             | Org                                                        | anization                                                                    |                                      |                |                |           |                |             |      |         |     |    |
|                             |                                                            | Title                                                                        |                                      |                |                |           |                |             |      |         |     |    |
|                             | Addr                                                       | ess line 1                                                                   |                                      |                |                |           |                |             |      |         |     |    |
|                             | Addr                                                       | ess line 2                                                                   |                                      |                |                |           |                |             |      |         |     |    |
|                             |                                                            | City                                                                         |                                      |                |                |           |                |             |      |         |     |    |
|                             | L                                                          | State                                                                        |                                      | ~              | ]              | _         |                |             |      |         |     |    |
|                             |                                                            | Zipcode                                                                      |                                      |                |                |           |                |             |      |         |     |    |
|                             |                                                            | Email *                                                                      | sven.test2020@gr                     | nail.com       |                |           |                |             |      |         |     |    |
|                             | L                                                          | Phone *                                                                      | 123-456-7981                         |                |                | _         |                |             |      |         |     |    |
| Shou<br>SRC<br>inform<br>ow | Id DOEE<br>s for sale<br>name an<br>nation fo<br>ner in DO | list these<br>e with the<br>d contact<br>r the new<br>DEE's SRC<br>Registry? | No                                   | ~              | ]              |           |                |             |      |         |     |    |

#### 6. Select the SRCs to Transfer

Go to the *SRCs* section. Click the button *Select SRCs to Transfer*. The page will display a list of all SRC ranges that you could transfer with this application. These are the current SRC owner's unused SRCs.

Go to the row for the first range of SRCs you would like to transfer and click the button *Transfer SRCs from this range*.

Enter the *Number of SRCs to transfer* from this range and the *Sale price per SRC*. When complete, click *Return to application*. If prompted, click *Save*.

Repeat this step for each range you would like to use, until you have selected all the SRCs you want to transfer.

| * * * DEPARTMENT<br>OF ENERGY &<br>ENVIRONMENT<br>GOVERNMENT OF THE DISTECT OF COLUMBIA |                          |                      |             |                   |                    |           |                 |      |  |  |  |  |
|-----------------------------------------------------------------------------------------|--------------------------|----------------------|-------------|-------------------|--------------------|-----------|-----------------|------|--|--|--|--|
| SGS Home                                                                                | ESC, SWM, GAR & FPM Home | Program Directory +  | Support +   | Instructions +    | Resources +        |           |                 |      |  |  |  |  |
|                                                                                         |                          |                      |             |                   |                    | Back      | Refresh         | Edit |  |  |  |  |
|                                                                                         | Public User Home Page >> | ESC, SWM, GAR and FP | M >> My SRO | Cs and Offv >> Ap | pplication to Tran | sfer SRCs |                 |      |  |  |  |  |
| ✓ SRCs                                                                                  |                          |                      |             |                   |                    |           | Application sav | ed   |  |  |  |  |
| Select SRCs to Transfer Click here                                                      |                          |                      |             |                   |                    |           |                 |      |  |  |  |  |

|          | EPARTMENT<br>FENERGY &<br>NVIRONMENT | Surface and                   | Groundwater S                      | System - ESC                                                       | , SWM, GAR 8                                                             | FPM                                                                  |                                                                                                    |                                                                            |                     |                                          | Welcome, Ja                   |
|----------|--------------------------------------|-------------------------------|------------------------------------|--------------------------------------------------------------------|--------------------------------------------------------------------------|----------------------------------------------------------------------|----------------------------------------------------------------------------------------------------|----------------------------------------------------------------------------|---------------------|------------------------------------------|-------------------------------|
| SGS Home | ESC, SWM, GAR                        | & FPM Home                    | Program Directory                  | + Support +                                                        | Instructions +                                                           | Resources +                                                          |                                                                                                    |                                                                            |                     |                                          |                               |
|          | Public User                          | Home Page >>                  | ESC, SWM, GAR and                  | IFPM ≫ MySR                                                        | Cs and Offv >> A                                                         | pplication to Tran                                                   | Back Refreah Edit                                                                                                    | Click each rar<br>you want to t                                            | nge of S<br>ransfer | RCs                                      |                               |
|          | - Start serial<br>number             | End scriel<br>number          | Number<br>of Allow<br>SRCs         | ble Sale and Use                                                   |                                                                          |                                                                      |                                                                                                    |                                                                            | Tier Sewershed      | Subwatershed where<br>SRCs are generated | Transfer SRCs from this range |
|          | 20180710-A99-<br>05740-010068        | 20180710-A99-<br>05740-017114 | 7,047 Buyers<br>The bu<br>on-site  | can only purchase t<br>yer will need to dem<br>or sites in the CSS | these Tier 2 SRCs if t<br>ionstrate this eligibili<br>sewersheds where G | tere are insufficient<br>y to DOEE if you sel<br>is used to reduce c | Tier 1 SRCs on the market, or if the buyer does not intend to use the SRCs to comply<br>act to self these SRCs. If the buyer is eligible, these SRCs can only be used by sites i<br>ombined sever overflow.  | with an Off-Site Retention Volume.<br>the CSS that achieve >=50% retention | 2 CSS               | Anacostia River                          | Transfer SRCs from this range |
|          | 20190710-A99-<br>05740-000001        | 20190710-A99-<br>05740-017114 | 17,114 Buyers<br>The bu<br>on-site | can only purchase t<br>yer will need to dem<br>or sites in the CSS | these Tier 2 SRCs if t<br>ionstrate this eligibili<br>sewersheds where G | vere are insufficient<br>y to DOEE if you sel<br>is used to reduce c | Tier 1 SRCs on the market, or if the buyer does not intend to use the SRCs to comply<br>ect to self these SRCs. If the buyer is eligible, these SRCs can only be used by sites i<br>ombined server overflow. | with an Off-Site Retention Volume.<br>the CSS that achieve >=50% retention | 2 CSS               | Anacostia River                          | Transfer SRCs from this range |
| TO       |                                      |                               | 24,161                             |                                                                    |                                                                          |                                                                      |                                                                                                    |                                                                            | 4                   |                                          |                               |

| COVERNMENT OF | * * * DEPARTMENT<br>OF ENERGY & Surface and Groundwater System - ESC, SWM, GAR & FPM<br>ENVIRONMENT<br>GOVERNMENT OF THE DISTECT OF COLUMBIA                 |                   |                     |                         |                            |                            |                       |         |      |  |  |  |  |  |
|---------------|----------------------------------------------------------------------------------------------------|-------------------|---------------------|-------------------------|----------------------------|----------------------------|-----------------------|---------|------|--|--|--|--|--|
| SGS Home      | ESC, SWM, GA                                                                                                    | AR & FPM Home     | Program Directory + | Support +               | Instructions +             | Resources +                |                       |         |      |  |  |  |  |  |
|               |                                                                                                    |                   |                     |                         |                            |                            | Back                  | Refresh | Save |  |  |  |  |  |
|               | Public User Home Page >> ESC, SWM, GAR and FPM >> My SRCs and Offv >> Application to Transfer SRCs                                                           |                   |                     |                         |                            |                            |                       |         |      |  |  |  |  |  |
| s             | Return to Application + 2. Click <i>Return to Application</i> . This saves the information you provided and brings you to the main SRC Transfer Application. |                   |                     |                         |                            |                            |                       |         |      |  |  |  |  |  |
|               | End serial number                                                                                                    | 20180710-A99-0574 | 40-017114           |                         |                            |                            |                       | -       |      |  |  |  |  |  |
| _             | Number of SRCs                                                                                                    | 7,047             |                     |                         |                            |                            |                       |         |      |  |  |  |  |  |
| r<br>s        | Number of SRCs to<br>transfer *<br>cales price per SRC<br>(paid by buyer) *                                                                                  | 100               | ·[                  | 1. Provid<br>transfer a | e the numb<br>and the sale | per of SRCs<br>e price per | s you wish to<br>SRC. | ]       |      |  |  |  |  |  |
|               | Include this SRC range on this Application to Transfer SRCs                                                                                                  |                   |                     |                         |                            |                            |                       |         |      |  |  |  |  |  |

## 7. Sign and Submit Application

Click the button *Review, Sign, and Submit*. You may need to scroll to see it.

**Note:** If you need to change the number of SRCs or the sale price, click *Edit* at the top of the form and overwrite the values in the report. If you do not want to transfer the SRCs, uncheck the box *Transfer*.

Review your application and click *Edit* to make any needed changes.

Click *Sign and Submit Application*. You may need to scroll to see it. Read the signature statement and type your name in the Signature field. Click *Submit*.

| COVERNMENT OF | DEPARTMENT<br>DF ENERGY &<br>ENVIRONMENT<br>THE DISTRICT OF COLUMBIA | l Groundwater Sys     | tem          |                |                           |                               |                      |                                     |                                              |                                       |                    |          |
|---------------|----------------------------------------------------------------------|-----------------------|--------------|----------------|---------------------------|-------------------------------|----------------------|-------------------------------------|----------------------------------------------|---------------------------------------|--------------------|----------|
| SGS Home      | ESC, SWM, GAR & FPM Home                                             | Program Directory +   | Support +    | Instructions + | Resources +               |                               |                      |                                     |                                              |                                       |                    |          |
|               |                                                                      |                       |              |                |                           | Homepage Back                 | Refresh              | Edi                                 | 1                                            |                                       |                    |          |
|               | Public User Home F                                                   | Page >> ESC, SWM, GAI | R and FPM >> | My SRCs and Of | fv >> Record View         | w                             |                      |                                     |                                              |                                       |                    |          |
|               |                                                                      |                       | - SRCs       |                |                           |                               |                      |                                     |                                              |                                       |                    |          |
|               |                                                                      |                       |              | Select SR0     | Cs to Transfer            |                               | (                    | Click he                            | re                                           | Revi                                  | ew, Sign, and      | d Submit |
|               |                                                                      |                       | SRCs         | to Full Repor  | t   More 🕶 1 Range        |                               |                      |                                     |                                              |                                       | _                  | _        |
|               |                                                                      |                       |              | st             | lart serial number        | End serial number             | Number<br>of<br>SRCs | Number<br>of<br>SRCs to<br>transfer | Sales price<br>per<br>SRC (paid<br>by buyer) | DOEE<br>Payment<br>(if<br>applicable) | Seller<br>Receives | Transfer |
|               |                                                                      |                       |              | 201<br>010     | 180710-A99-05740-<br>0068 | 20180710-A99-05740-<br>017114 | 7,047                | 100                                 | 1.80                                         | 0                                     | 1.8                | *        |
|               |                                                                      |                       |              | тот            |                           |                               | 7,047                | 100                                 |                                              |                                       | 1.8                |          |

| COVERNMENT OF     | * * DEPARTMENT     OF ENERGY &     Surface and Groundwater System     COVERNMENT OF THE DISTRICT OF COLUMNA |                                   |                 |                                                              |                                      |                                                  |                 |          |      |  |  |  |  |
|-------------------|----------------------------------------------------------------------------------------------------|-----------------------------------|-----------------|--------------------------------------------------------------|--------------------------------------|--------------------------------------------------|-----------------|----------|------|--|--|--|--|
| SGS Home          | ESC, SWM, GAR & FPM Home                                                                                    | Program Directory +               | Support +       | Instructions +                                               | Resources +                          |                                                  |                 |          |      |  |  |  |  |
|                   |                                                                                                    |                                   |                 |                                                              |                                      | Homepage                                         | Back            | Refresh  | Edit |  |  |  |  |
|                   | Public User Home P                                                                                          | age >> ESC, SWM, GAR              | and FPM >> I    | My SRCs and Off                                              | v >> Record Vie                      | W                                                |                 |          |      |  |  |  |  |
|                   |                                                                                                    |                                   | - ACRON         | IYMS AND DEF                                                 | INITIONS                             |                                                  |                 |          |      |  |  |  |  |
|                   |                                                                                                    |                                   | Definit<br>DOEE | tions from the 201<br>Department of B                        | <u>3 SWMG</u><br>Energy and Environr | nent SRC Storm                                   | water Retention | Credit   |      |  |  |  |  |
|                   |                                                                                                    |                                   | ✓ GENER.        | AL INFORMATI                                                 | ON                                   |                                                  |                 |          |      |  |  |  |  |
| Check<br>numbe    | that <b>Number of SRCs</b> m<br>er of SRCs you would lik                                                    | atches the<br>e to transfer.      | Applicat        | ion Date 01-11-2                                             | D22 Date d<br>d<br>app               | of Transfer if<br>ifferent from<br>lication date | Number of       | SRCs 100 |      |  |  |  |  |
|                   | ,                                                                                                    |                                   | ✓ CURREI        | NT SRC OWNE                                                  | R                                    |                                                  |                 |          |      |  |  |  |  |
|                   |                                                                                                    |                                   | N               | lame Jane Smith                                              |                                      |                                                  |                 |          |      |  |  |  |  |
|                   |                                                                                                    |                                   | Organiza        | ation Test Compa                                             | iny                                  |                                                  |                 |          |      |  |  |  |  |
| Check<br>scroll c | Current SRC Owner info<br>down to the section call                                                          | ormation and<br>ed <b>Current</b> | Add             | Iress Jane Smith<br>Test Compa<br>123 Test Str<br>Washington | ny<br>reet Nw<br>, DC 20000          |                                                  |                 |          |      |  |  |  |  |
| Owner             | r Signature.                                                                                                |                                   | E               | mail site.owner1                                             | 200@gmail.com                        |                                                  |                 |          |      |  |  |  |  |
|                   |                                                                                                    |                                   | PI              | hone (202) 555-5                                             | 555                                  |                                                  |                 |          |      |  |  |  |  |
|                   |                                                                                                    |                                   |                 | 🗆 Add an a                                                   | gent of the site own                 | ner to this applicatio                           | on              |          |      |  |  |  |  |

| Public User Home Page >> ESC, SWM, GAR and F | PM >> My SRO                       | Cs and Offv >> Record View                                                   |                                        |                      |                                     |                                              |                                       |                    |             |  |  |
|----------------------------------------------|------------------------------------|------------------------------------------------------------------------------|----------------------------------------|----------------------|-------------------------------------|----------------------------------------------|---------------------------------------|--------------------|-------------|--|--|
|                                              |                                    |                                                                              |                                        |                      |                                     |                                              |                                       |                    |             |  |  |
| ,                                            | ACRONYMS                           | AND DEFINITIONS                                                              |                                        |                      |                                     |                                              |                                       |                    |             |  |  |
| >                                            | GENERAL INF                        | ORMATION                                                                     |                                        |                      |                                     |                                              |                                       |                    |             |  |  |
| >                                            | CURRENT SRC OWNER                  |                                                                              |                                        |                      |                                     |                                              |                                       |                    |             |  |  |
| >                                            | NEW SRC OW                         | /NER                                                                         |                                        |                      |                                     |                                              |                                       |                    |             |  |  |
| ~                                            | SRCs                               |                                                                              |                                        |                      |                                     |                                              |                                       |                    |             |  |  |
|                                              |                                    | Select SRCs to Transfer                                                      |                                        |                      |                                     |                                              |                                       |                    |             |  |  |
|                                              | SRCs to                            | Full Report   More 🕶 1 Range                                                 |                                        |                      |                                     |                                              |                                       |                    |             |  |  |
|                                              | transfer                           | Start serial number                                                          | End serial number                      | Number<br>of<br>SRCs | Number<br>of<br>SRCs to<br>transfer | Sales price<br>per<br>SRC (paid<br>by buyer) | DOEE<br>Payment<br>(if<br>applicable) | Seller<br>Receives | Transfer    |  |  |
|                                              |                                    | 20180710-A99-05740-<br>010068                                                | 20180710-A99-05740-<br>017114          | 7,047                | 100                                 | 1.80                                         | 0                                     | 1.8                | *           |  |  |
|                                              |                                    | тот                                                                          |                                        | 7,047                | 100                                 |                                              |                                       | 1.8                |             |  |  |
| ×                                            | CURRENT OV                         | /NER SIGNATURE                                                               |                                        |                      |                                     |                                              |                                       |                    |             |  |  |
|                                              | I hereby certify<br>and correct to | that I am the owner of the above SR<br>the best of my knowledge.             | Cs; that I request the ownersh         | ip of these SRCs t   | o be transferre                     | d as stated abov                             | e; and that this a                    | application        | is complete |  |  |
|                                              | Additionally, as exception to the  | the application includes Tier 2 SRCs<br>e requirement to purchase Tier 1 SRC | , I understand that DOEE will r<br>Cs. | not approve the ap   | plication until                     | the buyer demon                              | strates that they                     | qualify for        | an          |  |  |
| Click here                                   | Sign and S                         | ubmit Application                                                            |                                        |                      |                                     |                                              |                                       |                    |             |  |  |
|                                              | Signature                          |                                                                              |                                        | Date                 |                                     |                                              |                                       |                    |             |  |  |
|                                              |                                    |                                                                              |                                        |                      |                                     |                                              |                                       |                    |             |  |  |
|                                              | Submit                             |                                                                              |                                        |                      |                                     |                                              |                                       |                    |             |  |  |
|                                              |                                    |                                                                              |                                        |                      |                                     |                                              |                                       |                    |             |  |  |

| * * DEPARTMENT<br>OF ENERGY & Surface and Groundwater System                                              |                                                                                                    |                     |           |                |             |  |  |                       |              |    |             |  |
|----------------------------------------------------------------------------------------------------|----------------------------------------------------------------------------------------------------|---------------------|-----------|----------------|-------------|--|--|-----------------------|--------------|----|-------------|--|
| SGS Home                                                                                                  | ESC, SWM, GAR & FPM Home                                                                                                    | Program Directory + | Support + | Instructions + | Resources + |  |  |                       |              |    |             |  |
| Homepage Back Refresh Save Save and Refresh                                                               |                                                                                                    |                     |           |                |             |  |  |                       |              |    |             |  |
| Public User Home Page >> ESC, SWM, GAR and FPM >> My SRCs and Offv >> Record View                         |                                                                                                    |                     |           |                |             |  |  |                       |              |    |             |  |
|                                                                                                    | I hereby certify that I am the owner of the above SRCs; that I request the ownership of these SRCs to be transferred as stated above; and that this<br>application is complete and correct to the best of my knowledge. |                     |           |                |             |  |  |                       |              |    |             |  |
|                                                                                                    |                                                                                                    |                     |           | nature * Jane  | Smith       |  |  | Dat                   | e 01-11-2022 | Ті | me 11:59 am |  |
|                                                                                                    |                                                                                                    |                     |           | Sub            | Submit      |  |  | signed electronically |              |    |             |  |
| Vou are signing this form electronically. You will no longer be able to make changes to this application. |                                                                                                    |                     |           |                |             |  |  |                       |              |    |             |  |

Your saved application should look like this:

| * * * DEPARTMENT     OF ENERGY & Surface and Groundwater System                                                                                                    |                                                           |  |  |  |  |  |  |  |  |  |  |  |  |
|----------------------------------------------------------------------------------------------------|-----------------------------------------------------------|--|--|--|--|--|--|--|--|--|--|--|--|
| ENVIRONMENT                                                                                                    | * * DEPARTMENT OF ENERGY & Surface and Groundwater System |  |  |  |  |  |  |  |  |  |  |  |  |
|                                                                                                    |                                                           |  |  |  |  |  |  |  |  |  |  |  |  |
| SGS Home ESC, SWM, GAR & FPM Home Program Directory + Support + Instructions + Resources +                                                                                                    |                                                           |  |  |  |  |  |  |  |  |  |  |  |  |
| Homepage Back Refresh                                                                                                    |                                                           |  |  |  |  |  |  |  |  |  |  |  |  |
| Public User Home Page >> ESC, SWM, GAR and FPM >> My SRCs and Offv >> Record View                                                                                                    |                                                           |  |  |  |  |  |  |  |  |  |  |  |  |
|                                                                                                    |                                                           |  |  |  |  |  |  |  |  |  |  |  |  |
| ACRONYMS AND DEFINITIONS     Application saved                                                                                                    |                                                           |  |  |  |  |  |  |  |  |  |  |  |  |
| GENERAL INFORMATION                                                                                                    |                                                           |  |  |  |  |  |  |  |  |  |  |  |  |
| CURRENT SRC OWNER                                                                                                    |                                                           |  |  |  |  |  |  |  |  |  |  |  |  |
| > NEW SRC OWNER                                                                                                    |                                                           |  |  |  |  |  |  |  |  |  |  |  |  |
| ✓ SRCs                                                                                                    |                                                           |  |  |  |  |  |  |  |  |  |  |  |  |
| 80% b                                                                                                    |                                                           |  |  |  |  |  |  |  |  |  |  |  |  |
| Sinus koti Felil Report More → 1 Range<br>transfer                                                                                                    | - C                                                       |  |  |  |  |  |  |  |  |  |  |  |  |
| Start serial number End serial number of sRCs to SRC (paid (# Receives<br>SRC) SRC (paid (# Receives<br>SRC) transfer by bayer) applicable)                                                                                                    | Transfer                                                  |  |  |  |  |  |  |  |  |  |  |  |  |
| 20180710-A99-05740- 20180710-A99-05740- 7,047 100 1.80 0 1.8<br>010068 017114                                                                                                    | ~                                                         |  |  |  |  |  |  |  |  |  |  |  |  |
| TOT 7,047 100 1.8                                                                                                    |                                                           |  |  |  |  |  |  |  |  |  |  |  |  |
|                                                                                                    |                                                           |  |  |  |  |  |  |  |  |  |  |  |  |
|                                                                                                    |                                                           |  |  |  |  |  |  |  |  |  |  |  |  |
|                                                                                                    |                                                           |  |  |  |  |  |  |  |  |  |  |  |  |
| <ul> <li>CURRENT OWNER SIGNATURE</li> </ul>                                                                                                    |                                                           |  |  |  |  |  |  |  |  |  |  |  |  |
| I hereby certify that I am the owner of the above SRCs; that I request the ownership of these SRCs to be transferred as stated above; and that this application is complete<br>and concert of the that and meximum concerns the state of the state of the state |                                                           |  |  |  |  |  |  |  |  |  |  |  |  |
|                                                                                                    |                                                           |  |  |  |  |  |  |  |  |  |  |  |  |
|                                                                                                    |                                                           |  |  |  |  |  |  |  |  |  |  |  |  |
| Sionature Date                                                                                                    | Time                                                      |  |  |  |  |  |  |  |  |  |  |  |  |
| Jane Smith 01-11-2022                                                                                                    | 11:59 am                                                  |  |  |  |  |  |  |  |  |  |  |  |  |
| ✓ Submit ✓ signed electronically                                                                                                    |                                                           |  |  |  |  |  |  |  |  |  |  |  |  |

DOEE will review your application and send you an email notification to confirm that the application is "approved," "approved in part," or "disapproved."

If your application is "approved," DOEE will transfer the SRCs to the new owner, and you will no longer own them. You will no longer be able to transfer, use, or retire these SRCs.